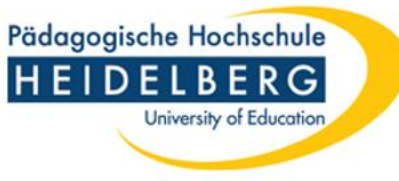

# **Online - Prüfungsanmeldung**

## Leitfaden für Studierende

Letzte Aktualisierung April 2023

## Wichtige Informationen

- Die An- und Abmeldung zu bzw. von Modulprüfungen kann ausschließlich innerhalb des Anmeldezeitraums erfolgen. Das bisherige Verfahren für Abschlussarbeiten und Praktika ändert sich nicht.
- Die Online Pr
  üfungsanmeldung ist f
  ür alle verbindlich (auch bei genehmigtem Nachteilsausgleich hier bitte die Pr
  üfungsmodalit
  äten fr
  ühzeitig im Fach kl
  ären). Eine Pr
  üfungszulassung/Pr
  üfungsteilnahme ist nur nach erfolgter Online-Anmeldung m
  öglich.
- Das Nicht-Erscheinen zu einer vorher angemeldeten Prüfung ohne triftigen Grund wird als Nicht-Bestehen der Prüfung bewertet (siehe Prüfungsordnung). Triftige Gründe müssen nachgewiesen werden.
- Bitte informieren Sie im Falle einer Erkrankung Ihre Prüfer:innen und das Prüfungsamt und reichen Sie beim Prüfungsamt unverzüglich einen Nachweis ein. Eine Attestvorlage können Sie auf unserer Homepage herunterladen: <u>https://www.ph-heidelberg.de/studium/im-studium/zentralespruefungsamt/formulare-downloads.html</u>
- In manchen Fällen gibt es für ein Modul mehrere Parallelprüfungen, für die Sie sich anmelden können. Bei Rückfragen wenden Sie sich bitte direkt an das Fach/den Studiengang
- Die Anmeldungen für Nachprüfungen (im gleichen Semester) erfolgen wie bisher über das Fach/den Studiengang.
- Verzögerungen beim Klicken sind systembedingt und lassen sich nicht verhindern. Bitte haben Sie hierbei Geduld.

Pädagogische Hochschule

University of Education

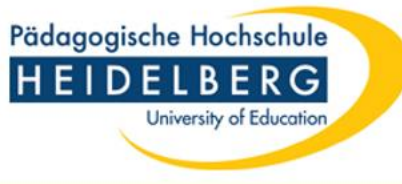

#### Sie melden sich in LSF mit Ihrem Account an

| <) → ୯ ŵ                                                                             | 🛛 🔺 https://t01.hsz-bw.de/qisserverhd/rds?state=user&type=0&category=auth.logout 🚥 🖂                                                                                           | ⊻ II\ 🗊 📽 Ξ                        |
|--------------------------------------------------------------------------------------|----------------------------------------------------------------------------------------------------|------------------------------------|
| 🗎 Verwaltung 🔞 Erste Schritte                                                        |                                                                                                    |                                    |
| Pädagogische Hochschule<br>HEIDELBERG<br>University of Education                     |                                                                                                    | WiSe 2020/21   Hilfe   Sitemap   🔀 |
|                                                                                      | Bitte definieren Sie 'Impressum', 'Datenschutz' und 'Erklärung zur Barrierefreiheit' und setzen HOCHSCHUL_LEGALTEXTS_ARE_DEFINED in Ihrer DispatcherProperties_xxx.txt auf 'Y' |                                    |
|                                                                                      |                                                                                                    |                                    |
| Sie sind hier: Startseite                                                            | Studentisches Leben Veranstaltungen Einrichtungen Raume und Gebaude Personen                                                                                                   |                                    |
| Studierendenwerk<br>Heidelberg & Umgebung<br>Verifikation von Studienbescheinigungen | <sup>ngen</sup> Herzlich willkommen im LSF der Pädagogischen Hochschule Heidelberg!                                                                                            |                                    |
|                                                                                      | Benutzerkennung                                                                                                    |                                    |
|                                                                                      | Passwort                                                                                                    |                                    |
|                                                                                      | Anmelden                                                                                                    |                                    |
|                                                                                      |                                                                                                    |                                    |
|                                                                                      |                                                                                                    |                                    |
|                                                                                      |                                                                                                    |                                    |

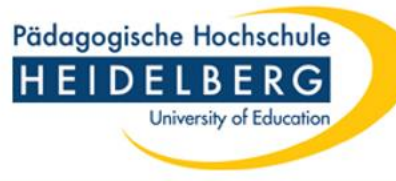

#### Prüfungsverwaltung

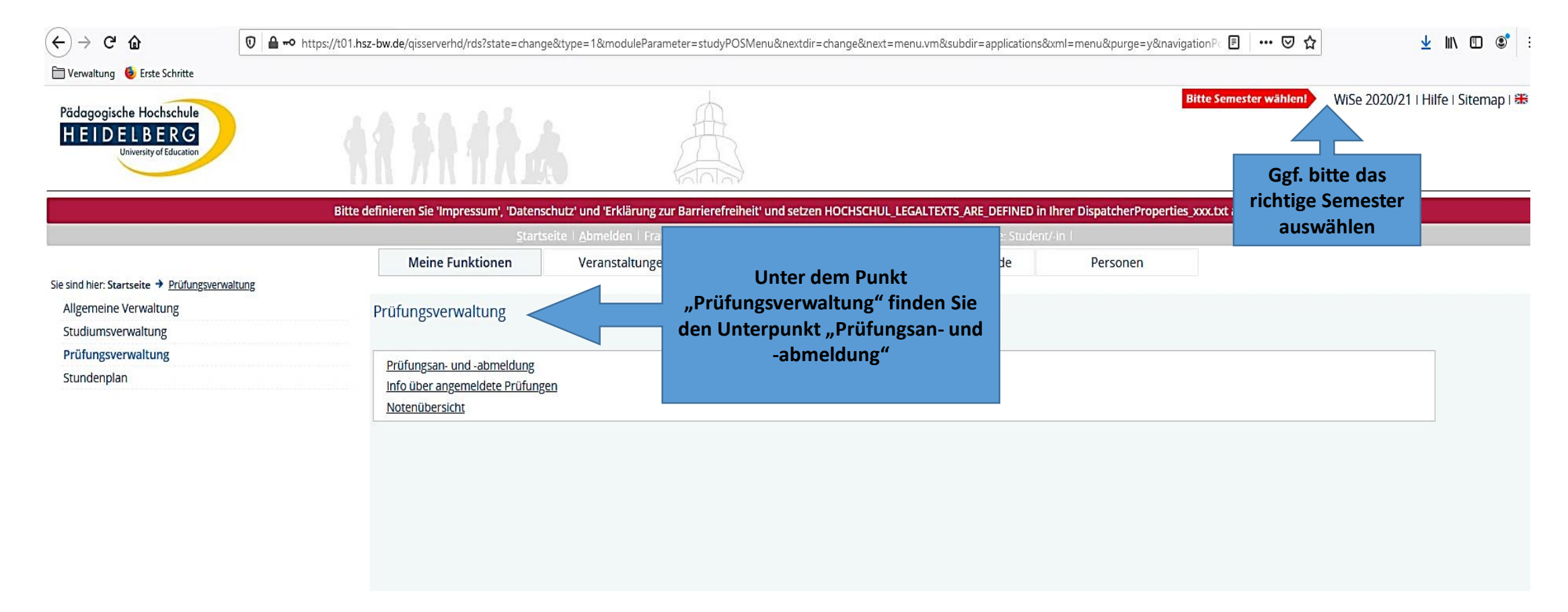

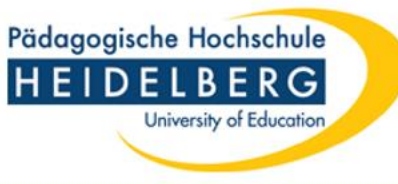

#### **Prüfungsan- und abmeldung**

#### Prüfungsan- und -abmeldung

Verbindung.

#### Wichtige Informationen zur Anmeldung von Prüfungsleistungen! Bitte sorgfältig lesen!

Eine An- und Abmeldung von Prüfungsleistungen ist nur während der festgelegten Frist möglich. Alle Details, insbesondere die An-/Abmelde-/Durchführungsbedingungen und die aktuelle Frist, sind in unserem Infoblatt aufgeführt und müssen von Ihnen durch Anklicken des "Ich akzeptiere"-Buttons bestätigt werden. Nach Ablauf dieser Frischind An- und Abmeldungen grundsätzlich nicht mehr möglich.

Bitte beachten Sie, dass die An- und Abmeldungen von Prüfungslei verbindlich sind.

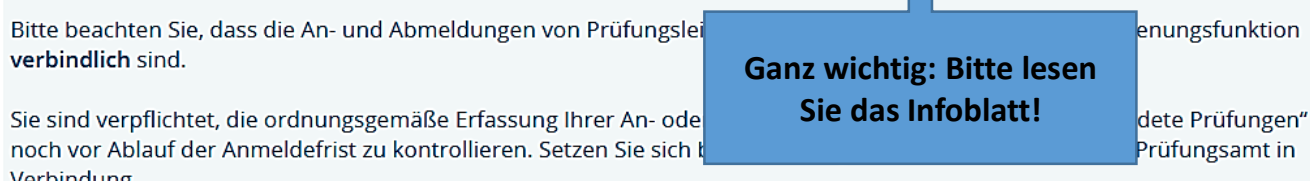

Wichtig: Erst wenn Sie diesen Hinweis durch Anklicken des unten stehenden Feldes akzeptiert haben, können Sie mit Ihren gewünschten Aktionen fortfahren. Klicken Sie dazu mit der linken Maustaste auf den "Weiter"-Button und wählen anschließend die entsprechende Karteikarte aus.

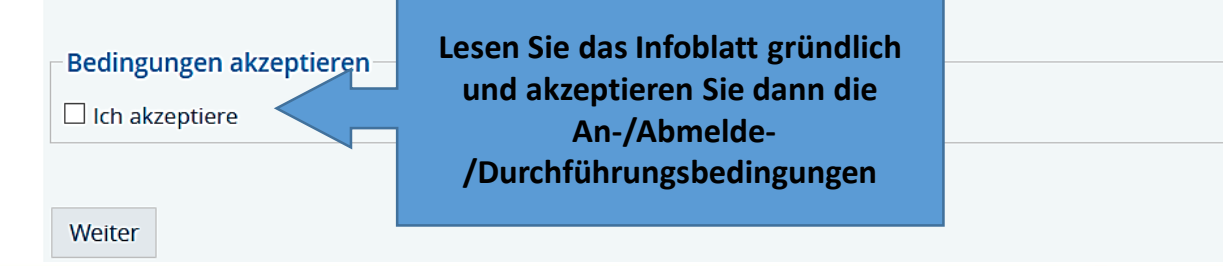

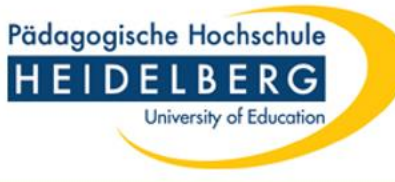

#### **Eingeklappter Strukturbaum**

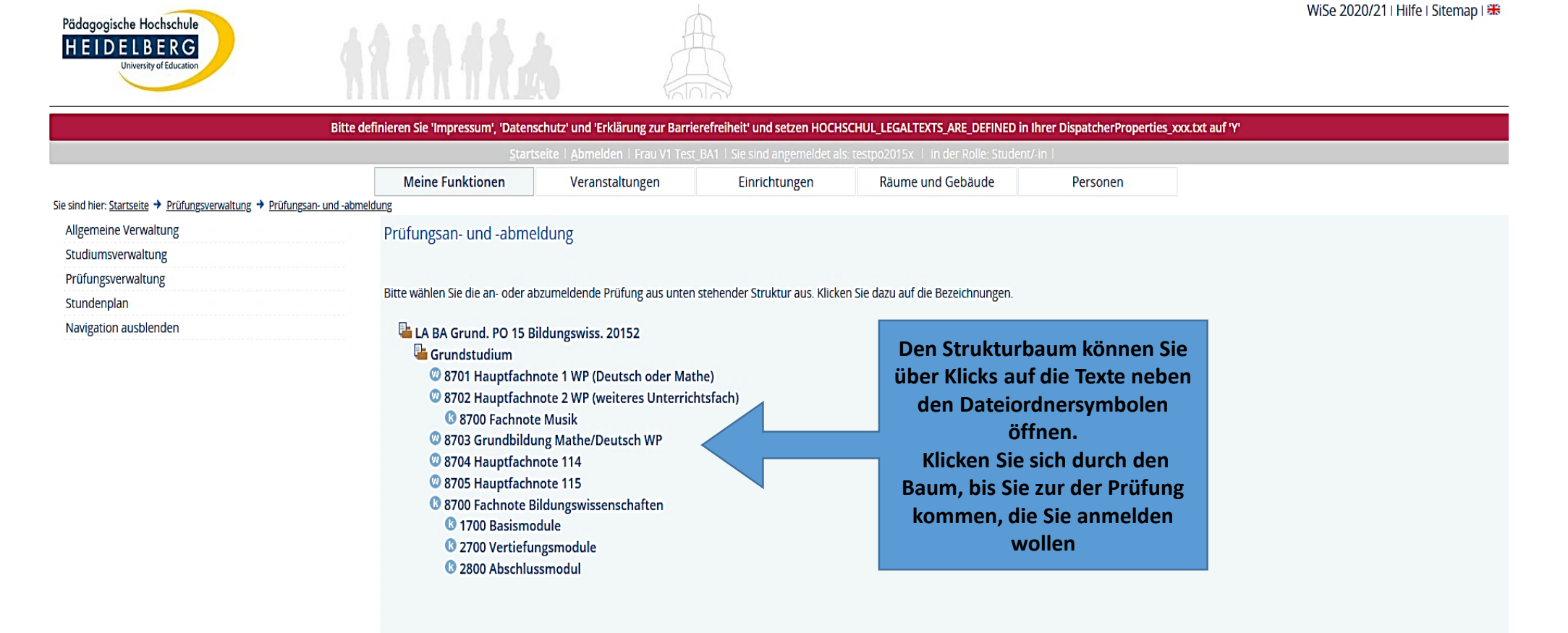

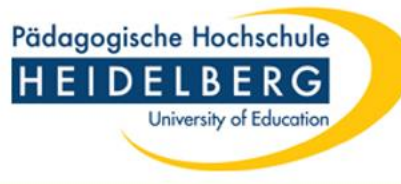

#### Ausgeklappter Strukturbaum

| Pädagogische Hochschule<br>HEIDELBERG<br>University of Education | ** ** **                                                                                                    |                                                                                                    |                                                                                                    |                                   |                                                                                                    | WiSe 2020/21   Hilfe   Sitemap   🔀                                                                                                    |
|------------------------------------------------------------------|----------------------------------------------------------------------------------------------------|----------------------------------------------------------------------------------------------------|----------------------------------------------------------------------------------------------------|-----------------------------------|----------------------------------------------------------------------------------------------------|----------------------------------------------------------------------------------------------------|
|                                                                  | Bitte definieren Sie 'Impressum', 'Datenscl                                                                                                    | nutz' und 'Erklärung zur Barr                                                                                                    | ierefreiheit' und setzen HOCH                                                                                                    | SCHUL_LEGALTEXTS_ARE_DEFINED      | in Ihrer DispatcherProperties_xxx.tx                                                                                         | t auf 'Y'                                                                                                    |
|                                                                  | Meine Funktionen                                                                                                    | Veranstaltungen                                                                                                    | Einrichtungen                                                                                                    | Räume und Gebäude                 | Personen                                                                                                    |                                                                                                    |
| e sind hier: <u>Startseite</u> Prüfungsverwaltung  Pr            | üfungsan- und -abmeldung                                                                                                    | 0                                                                                                    | 5                                                                                                    |                                   |                                                                                                    |                                                                                                    |
| Allgemeine Verwaltung<br>Studiumsverwaltung                      | Prüfungsan- und -abmel                                                                                                    | dung                                                                                                    |                                                                                                    |                                   |                                                                                                    |                                                                                                    |
| Prüfungsverwaltung<br>Stundenplan<br>Navigation ausblenden       | Bitte wählen Sie die an- oder abz<br>LA BA Grund. PO 15 Bil<br>Grundstudium<br>8701 Hauptfachn<br>8702 Hauptfachn<br>8700 Fachnote<br>1700 Basism<br>2700 Vertief<br>2719 M<br>Datum<br>0 2720 Bau | rumeldende Prüfung aus unte<br>dungswiss. 20152<br>ote 1 WP (Deutsch oder M.<br>ote 2 WP (weiteres Unterri<br>Musik<br>iodul [Status: BE; Note: ;; C<br>ungsmodule<br>resse musikalischer Aneigg<br>Modulprüfung Musik (BPM<br>, Prüfer: Testperson, Gitta , T<br>steine des Musikunterrich | n stehender Struktur aus. Klic<br>athe)<br>chtsfach)<br>:redit Points: 9.0; Versuch:<br>nung in inklusiven Arbeitsf<br>usM2) - <u>Prüfungsanmeldung;</u><br>iermin: 01<br>tens und des Planens von | en Sie dazu auf die Bezeichnungen | Hier sehe<br>Versuche früh<br>keine Note v<br>bew<br>Bestandene<br>gekennzeichn                                              | n Sie auch angemeldete<br>nerer Semester, für die noch<br>verbucht wurde, und schon<br>vertete Prüfungen.<br>e Prüfungen sind mit "BE"<br>net und somit abgeschlossen |
|                                                                  | <ul> <li>₩ 2729 M</li> <li>→ Date</li> <li>© 2800 Abschl</li> <li>© 8703 Grundbildur</li> <li>© 9704 Humsfenberg</li> </ul>                                                                        | <ul> <li>2729 Modulprüfung Musik (BPMusM3)</li> <li>Datum: -, Prüfer: Testperson, Gitta , Termin: 01 - <u>Prüfung anmelden</u></li> <li>2800 Abschlussmodul</li> <li>8703 Grundbildung Mathe/Deutsch WP</li> <li>8704 Hardin Lander 114</li> </ul>                                          |                                                                                                    |                                   | Die Prüfung bei dem gewünschten Prüfer/de<br>Prüfergruppe bzw. bei der gewünschten<br>Wahlveranstaltung wählen und anklicken |                                                                                                    |
|                                                                  | © 8704 Hauptrachn<br>© 8705 Hauptfachn<br>© 8700 Fachnote Bil                                                                                                    | ote 114<br>ote 115<br>dungswissenschaften                                                                                                    |                                                                                                    |                                   |                                                                                                    |                                                                                                    |

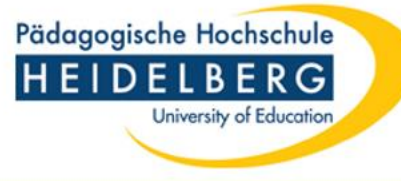

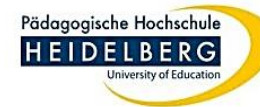

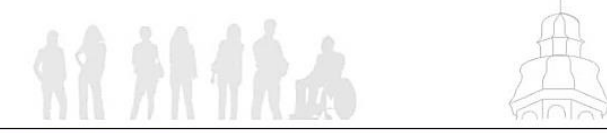

WiSe 2020/21 | Hilfe | Sitemap | 🗱

| Startseite Abmelden Frau VI Test, BA1 Se sind angemeldet als: testpo2015x in der Role: Studen         Meine Funktionen       Veranstaltungen       Einrichtungen       Räume und Gebäude         Sie sind hier: Startseite Prüfungsverwaltung       Prüfungsverwaltung       Prüfungsan- und -abmeldung       Image Prüfungsverwaltung       Prüfungsverwaltung         Studiengang       Prüfungsverwaltung       Mochten Sie sich wirklich zu folgender Prüfung an- bzw. abmelden?       Prüfer/-in       Datum       Datum       Image Prüfung Verwaltung       Image Prüfung Verwaltung       Image Verwaltung       Image Verwaltung                                                                                                    | DEFINED in Ihrer Dispa |
|----------------------------------------------------------------------------------------------------|------------------------|
| Meine Funktionen       Veranstaltungen       Einrichtungen       Raume und Gebaude         Sie sind hier: Starseite + Prüfungsverwaltung       Prüfungsan- und -abmeldung       Prüfungsan- und -abmeldung       Prüfungsverwaltung         Studiumsverwaltung       Prüfungsverwaltung       Prüfungsan- und -abmeldung       Veranstaltungen - bzw. abmelden?       Veranstaltungen - bzw. abmelden?         Navigation ausblenden       Kudiengang       PrNr       Prüfung - bzw. abmelden?       Datum       Prüfung         Ja       Nein       Ja       Nein       Nein       Veranstaltungen - bzw. zw. zw. zw. zw. zw. zw. zw. zw. zw.                                                                                                    | le: Student/-in        |
| Allgemeine Verwaltung<br>Studiumsverwaltung<br>Prüfungsverwaltung<br>Stundenplan<br>Navigation ausblenden                                                                                                    | Jde Pe                 |
| Angemente Verwaltung       Prüfungsverwaltung         Studienplan       Navigation ausblenden         Studiengang       PrNr         IL AB A Grund. PO 15 Bildungswiss. 20152       2729       Modulprüfung Musik (BPMusM3)       Testperson, Gitta       Noch nicht festgelegt                                                                                                    |                        |
| Prüfungsverwaltung   Stundenplan   Navigation ausblenden     Studiengang   I.A BA Grund. PO 15 Bildungswiss. 20152   2729   Modulprüfung Musik (BPMusM3)   Testperson, Gitta   Noch nicht festgelegt     Ja   Nein                                                                                                    |                        |
| Stundenplan   Navigation ausblenden     Studiengang   ILA BA Grund. PO 15 Bildungswiss. 2015   Ig     Nein     Image: Studiengang in the sector wirklich zu folgender Prive in the sector wirklich zu folgender Prive in the |                        |
| Navigation ausblenden       Studiengang       PrNr       Prüfung       Prüfer/-in       Datum       Prüfer/-in       Datum       Prüfer/-in       Da                                                                                                    |                        |
| Studiengang       PrNr       Prüfung       Prüfer/-in       Datum         LA BA Grund. PO 15 Bildungswiss. 2015       2729       Modulprüfung Musik (BPMusM3)       Testperson, Gitta       Noch nicht festgelegt         Ja       Nein                                                                                                    |                        |
| Ja     Nein                                                                                                    | Vorgang                |
| Ja Nein                                                                                                    | Vorgung                |
| Ja Nein                                                                                                    | stgelegt Anmeldung     |
| Ja Nein                                                                                                    |                        |
|                                                                                                    |                        |
|                                                                                                    |                        |
|                                                                                                    |                        |
|                                                                                                    |                        |
|                                                                                                    |                        |
| Sie werden nochmals gefragt, ob Sie                                                                                                    |                        |
| sich wirklich an- oder ahmelden                                                                                                    |                        |
|                                                                                                    |                        |

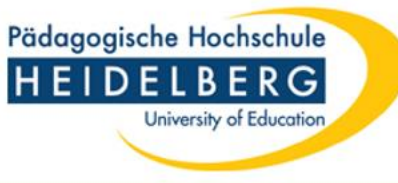

#### Auf diese Weise können Sie nun nacheinander die Modulprüfungen anmelden, die Sie im laufenden Semester absolvieren möchten

| Pädagogische Hochschule                                                                       |                                         |                                    |                          |                           | WiSe 2020/21   Hilfe |                 |                      |  |  |
|-----------------------------------------------------------------------------------------------|-----------------------------------------|------------------------------------|--------------------------|---------------------------|----------------------|-----------------|----------------------|--|--|
| HEIDELBERG<br>University of Education                                                         | A 69 49 46                              |                                    |                          |                           |                      |                 |                      |  |  |
| Ritte da                                                                                      | inieren Sie 'Impressum' 'Datenschutz' u | valolav                            | und setzen HOCHSCH       |                           | EINED in Ibrar Disn  | atcherBropertie | n vez tet auf W      |  |  |
| onte del                                                                                      | Startseite   A                          | bmelden   Frau V1 Test BA1   Sie : | sind angemeldet als: tes | tpo2015x   in der Rolle:  | : Student/-in        | atcherrioperde  |                      |  |  |
|                                                                                               | Meine Funktionen V                      | eranstaltungen Ei                  | nrichtungen              | Räume und Gebäud          | e Pe                 | ersonen         |                      |  |  |
| Sie sind hier: <u>Startseite</u> + <u>Prüfungsverwaltung</u> + <u>Prüfungsan- und -abmelo</u> | lung                                    |                                    |                          |                           |                      |                 |                      |  |  |
| Allgemeine Verwaltung<br>Studiumsverwaltung                                                   | Prüfungsan- und -abmeldung              |                                    |                          |                           |                      |                 |                      |  |  |
| Prüfungsverwaltung                                                                            | -                                       |                                    |                          |                           |                      |                 |                      |  |  |
| Stundenplan                                                                                   | Sie haben soeben folgende Prüfung       | gsan- bzwabmeldungen vorge         | enommen:                 |                           |                      |                 |                      |  |  |
| Navigation ausblenden                                                                         |                                         |                                    |                          |                           |                      |                 |                      |  |  |
|                                                                                               | Studiengang                             | PrNr Prüfung                       | Prüfer/-in               | Datum                     | Vorgang              | Status          | Immer auf            |  |  |
|                                                                                               | LA BA Grund. PO 15 Bildungswiss. 201    | 52 2729 Modulprüfung Musik (       | BPMusM3) Testpersor      | n, Gitta Noch nicht festg | gelegt Anmeldung     | з ок            | Statusanzeige achten |  |  |
|                                                                                               |                                         |                                    |                          |                           |                      |                 |                      |  |  |
|                                                                                               | Insgesamt haben Sie sich während        |                                    |                          |                           |                      |                 |                      |  |  |
|                                                                                               | Studiengang Pri                         | Nr Prüfung                         | Prüfer/-in               | Datum                     | Vorgang Vor          | behalt          |                      |  |  |
|                                                                                               | LA BA Grund. PO 15 Musik 20152 27       | 29 Modulprüfung Musik (BPMus)      | /3) Testperson, Gitta    | Noch nicht festgelegt     | Angemeldet           |                 |                      |  |  |
|                                                                                               | Weitere Pruefungen anmelden St.         | artseite Abmelden                  |                          |                           |                      |                 |                      |  |  |

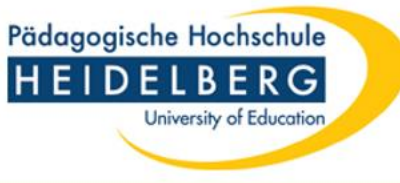

#### 1. Schritt: Info über angemeldete Prüfungen

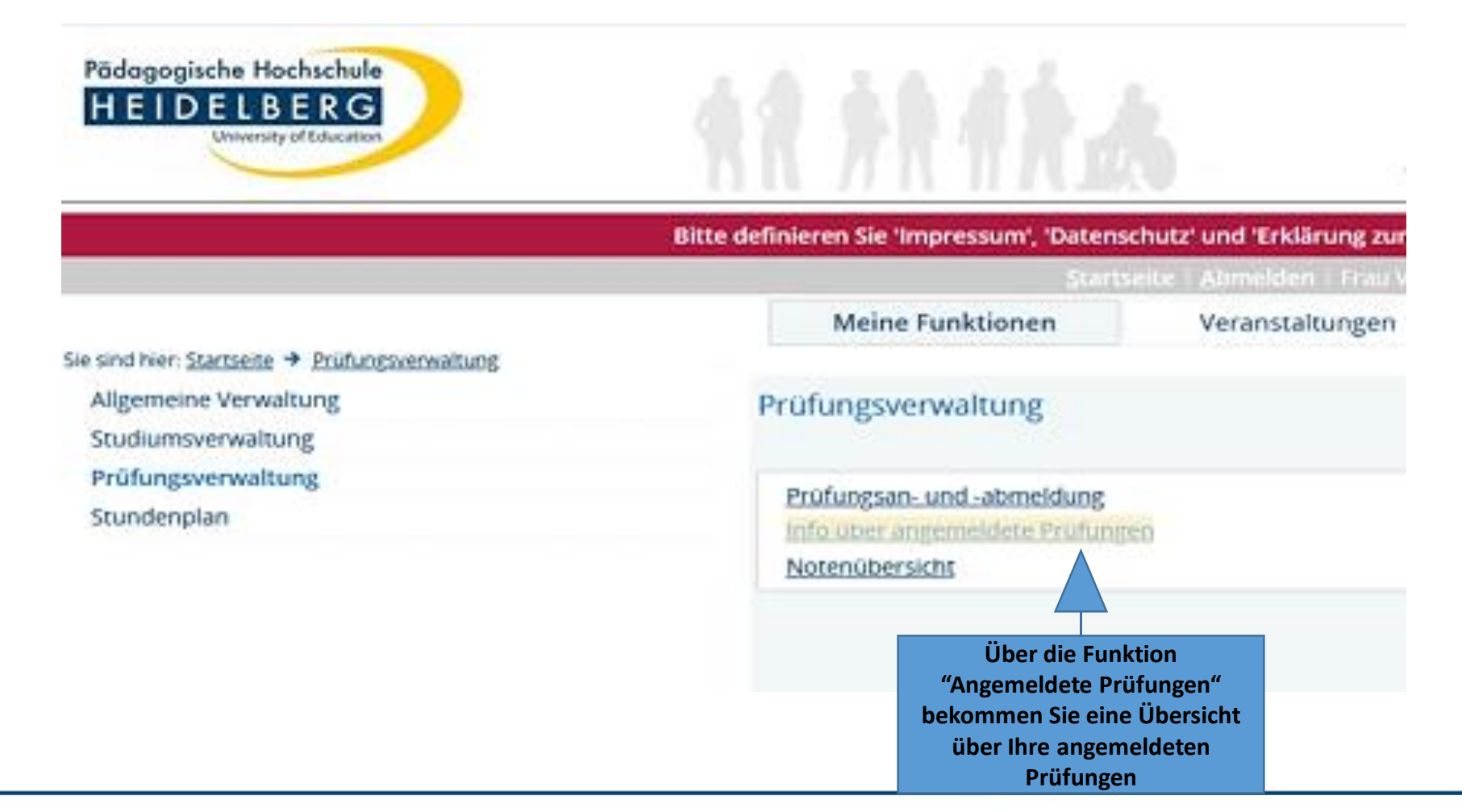

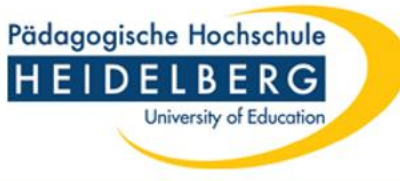

#### 2. Schritt: Info über angemeldete Prüfungen

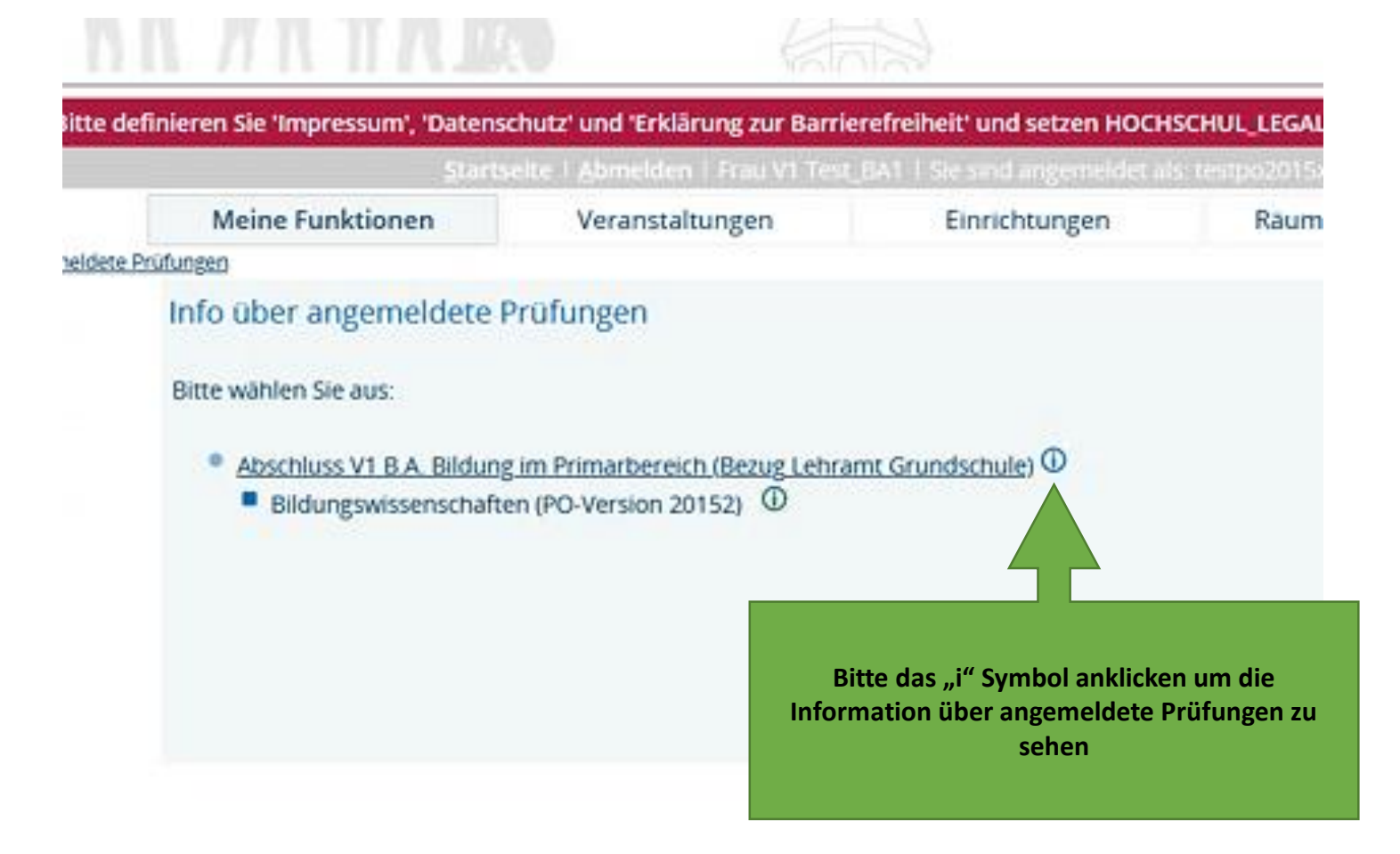

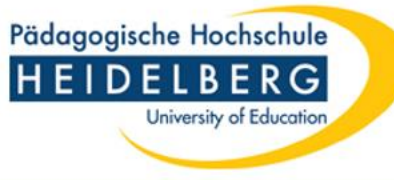

### 3. Schritt: Info über angemeldete Prüfungen

| Pädogogische Hochschule<br>HEIDELBERG<br>Unversey of Education | ****                                                                                                    | 8                                                             |                                                                     |                                                                        |                               |                         | WiSe 2020/21   Hilfe   Sitemap | 188 |
|----------------------------------------------------------------|----------------------------------------------------------------------------------------------------|---------------------------------------------------------------|---------------------------------------------------------------------|------------------------------------------------------------------------|-------------------------------|-------------------------|--------------------------------|-----|
|                                                                | Bitte definieren Sie 'Impressum', 'Daten:<br>Start                                                                                                    | schutz' und 'Erklärung zur Ba<br>selte 1 Abmeiden 1 Frau V1 T | rrierefreiheit' und setzen HOCH<br>est. BA1 1 Sie sind angemeldet a | SCHUL_LEGALTEXTS_ARE_DEFINED in<br>s testpo2015x 1 in der Role. Studen | Ihrer DispatcherPro<br>/-In-l | perties_xxx.txt auf 'Y' |                                |     |
|                                                                | Meine Funktionen                                                                                                    | Veranstaltungen                                               | Einrichtungen                                                       | Raume und Gebaude                                                      | Personen                      |                         |                                | _   |
| sind hier: Startseite + Prüfungsverwaltung + Info              | über angemeldete Prüfungen                                                                                                    |                                                               |                                                                     |                                                                        |                               |                         |                                |     |
| Allgemeine Verwaltung                                          | Info über angemeldete                                                                                                    | Prüfungen                                                     |                                                                     |                                                                        |                               |                         |                                |     |
| Studiumsverwaltung                                             |                                                                                                    |                                                               |                                                                     |                                                                        |                               |                         |                                |     |
| Prüfungsverwaltung                                             | Liste der angemeldeten Pri                                                                                                    | üfungen des Studierenden                                      |                                                                     |                                                                        |                               |                         |                                |     |
| Stundenplan                                                    | Name des Studierenden                                                                                                    | v                                                             | VI Test_BA1                                                         |                                                                        |                               |                         |                                |     |
| Navigation ausblenden                                          | Geburtsdatum und -ort                                                                                                    | 0                                                             | 01.01.1980 in Heidelberg                                            |                                                                        |                               |                         |                                |     |
|                                                                | (angestrebter) Abschluss [V1] B.A. Bildung im Primarbereich (Bezug Lehramt Grundschule)                                                                                    |                                                               |                                                                     |                                                                        |                               |                         |                                |     |
|                                                                | Fach Bildungswissenschaften                                                                                                    |                                                               |                                                                     |                                                                        |                               |                         |                                |     |
|                                                                | Matrikelnummer                                                                                                    | 2                                                             | 2623573                                                             |                                                                        |                               |                         |                                |     |
|                                                                | Anschrift                                                                                                    | к                                                             | Keplerstr. 87, 69120 Heidelberg                                     |                                                                        |                               |                         |                                |     |
|                                                                | Prüfungsnr. P                                                                                                    | rû                                                            |                                                                     |                                                                        | r                             | Anmeldedatum            | Prüfungsdatum                  | _   |
|                                                                | 2719       Mc       Wir empfehlen Ihnen, die Info über angemeldete       30.08.2020         2729       Prüfungen zu speichern/auszudrucken, damit Sie bei       30.08.2020 |                                                               |                                                                     |                                                                        |                               |                         |                                |     |
|                                                                |                                                                                                    |                                                               |                                                                     |                                                                        |                               |                         |                                |     |
|                                                                | PDF-Druck                                                                                                    | Bedarf einen Nachweis über Ihre Anmeldungen haben             |                                                                     |                                                                        |                               |                         |                                |     |

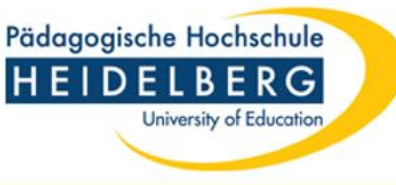

### Nach der Prüfung

Alle Prüfungsergebnisse werden nach der Bewertung direkt von den Prüfer:innen eingegeben und sind damit für Sie sofort in LSF sichtbar.

Laut Prüfungsordnung sollten Ihre Prüfungsergebnisse bei mündlichen Prüfungen i.d.R. nach 1 Woche, bei schriftlichen nach 8 Wochen in LSF erscheinen.

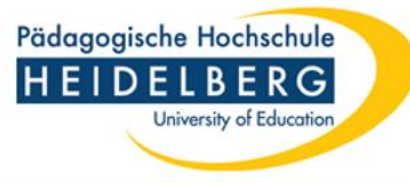

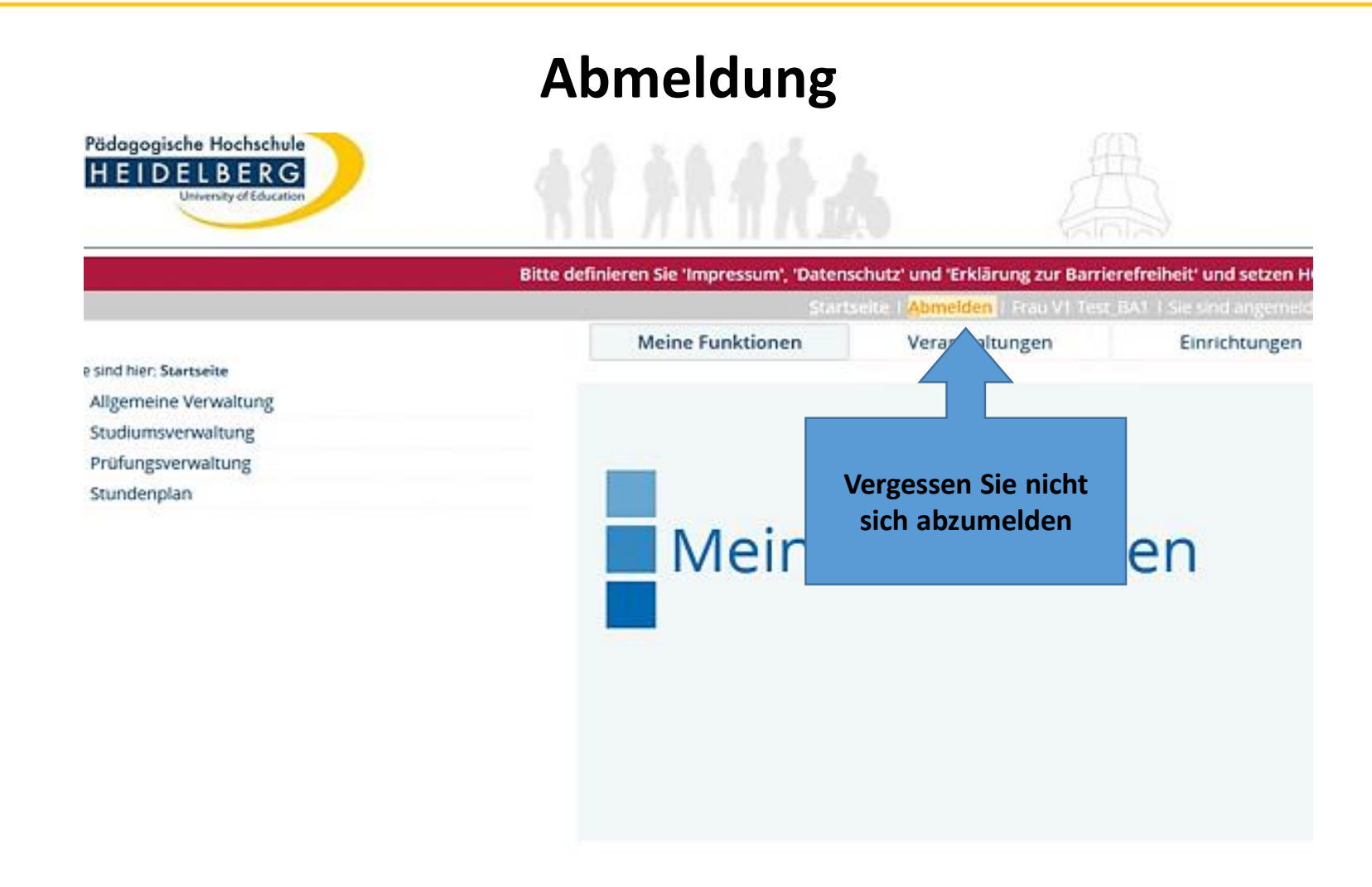

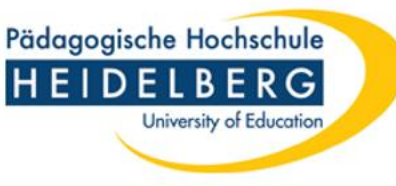

### Kontakt Prüfungsamt

- Bachelor-Studiengänge (mit Lehramtsbezug) ba lehramtsbezug@vw.ph-heidelberg.de
- Master-Studiengänge (Lehramt) <u>master\_ed@vw.ph-heidelberg.de</u>
- Bachelor-Studiengänge (ohne Lehramtsbezug) <u>bachelor@vw.ph-heidelberg.de</u>
- Master-Studiengänge (ohne Lehramtsbezug) <u>master@vw.ph-heidelberg.de</u>